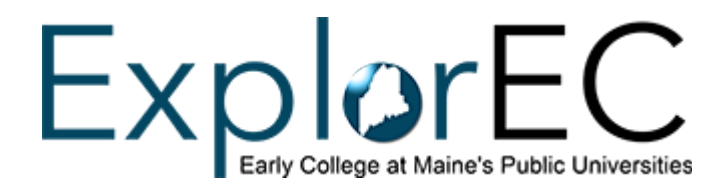

# How to Search for Online/On-Campus Courses

### **ExplorEC Portal Instructions**

Follow the steps below in ExplorEC. Please note that you will need to search for courses at each campus separately.

- 1. Log in to your ExplorEC account.
- 2. Click "Continue" on the "Apply for Classes" tile.
- 3. Select the Term.
- 4. Select the **Campus**.
- 5. Choose the **Subject(s)**.
- 6. Select the Location.
- 7. Choose the **Course(s)**.
- 8. If you know the exact Class Number, enter it.
- 9. Click "Submit Form", then search for the class(es).

#### **Mainestreet Course Search**

To search for courses my campus, follow these steps:

- 1. Go to the MaineStreet Course Search website
- 2. Select the Institution.
- 3. Choose the Term.
- 4. Under the **Class Search** section, select or fill in the **Subject** and choose **Undergraduate** under **Course Career**.
- 5. In the Additional Search Criteria section, select Web/Online or the appropriate location under Location.
- 6. Click Search.

- 7. Once you find the course you want to apply for, note down the **Class Number** (usually a 4 or 5-digit number).
- 8. Log in to your **ExplorEC**, click on the "Apply for Classes" tile, and enter the Class Number in the box that says **Ex: 12345**.

## University of Maine System Statewide Course Search

To search for courses across all seven University of Maine System campuses, follow these steps:

- 1. Go to the Systemwide Course Search website.
- 2. Select the Term/Session.
- 3. Choose Undergraduate under Level of Study.
- 4. Select the Subject.
- 5. Choose the **Course Level** (typically 100-level for early college students).
- 6. Select **Web/Online** or the appropriate **Location**.
- 7. Choose your preferred **Instruction Mode**:
  - a. Check In-Person if you're looking for a traditional in-person class.
  - b. Check **Online** if you want a fully online course with no scheduled class times.
  - c. Check **Distance Synchronous Learning** if you're open to taking a course with scheduled Zoom sessions.
- 8. Click Submit. A list of courses matching your criteria will be displayed.

Alternatively, you can use the **Keyword Search** to search by subject, course number, title, description, instructor's name, email address, or keyword.

Once you find the course you want to apply for, note down the **Class Number** (usually a 4 or 5-digit number located in the top left corner of the course box).

Next, log in to **ExplorEC**, click on the "Apply for Classes" tile, and enter the Class Number in the box that says **Ex: 12345**.

## **Distance Learning Class Search**

To search for online courses across all seven University of Maine System campuses, follow these steps:

- 1. Go to the Distance Learning Class Search website
- 2. Select the Academic Term.
- 3. Do not enter a **Location**.
- 4. Select or fill in the **Subject**.
- 5. Choose Undergraduate under Course Career.
- 6. Check Online under Distance Instruction Method.
- 7. Click Search. A list of all available online courses will be displayed.

Once you find the course you want to apply for, note down the **Class Number** (usually a 4 or 5-digit number) located in the **Class Nbr** column.

Next, log in to **ExplorEC**, click on the "Apply for Classes" tile, and enter the Class Number in the box that says **Ex: 12345**.